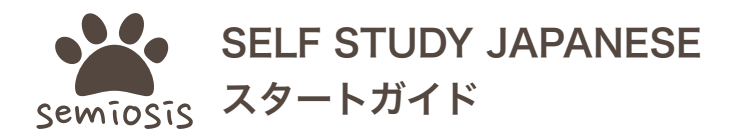

(需要准备的东西)

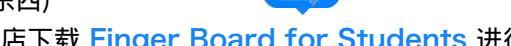

1. 从应用商店下载 Finger Board for Students 进行安装。 2. 准备好你的账户信息(学校ID、学生ID、密码)。

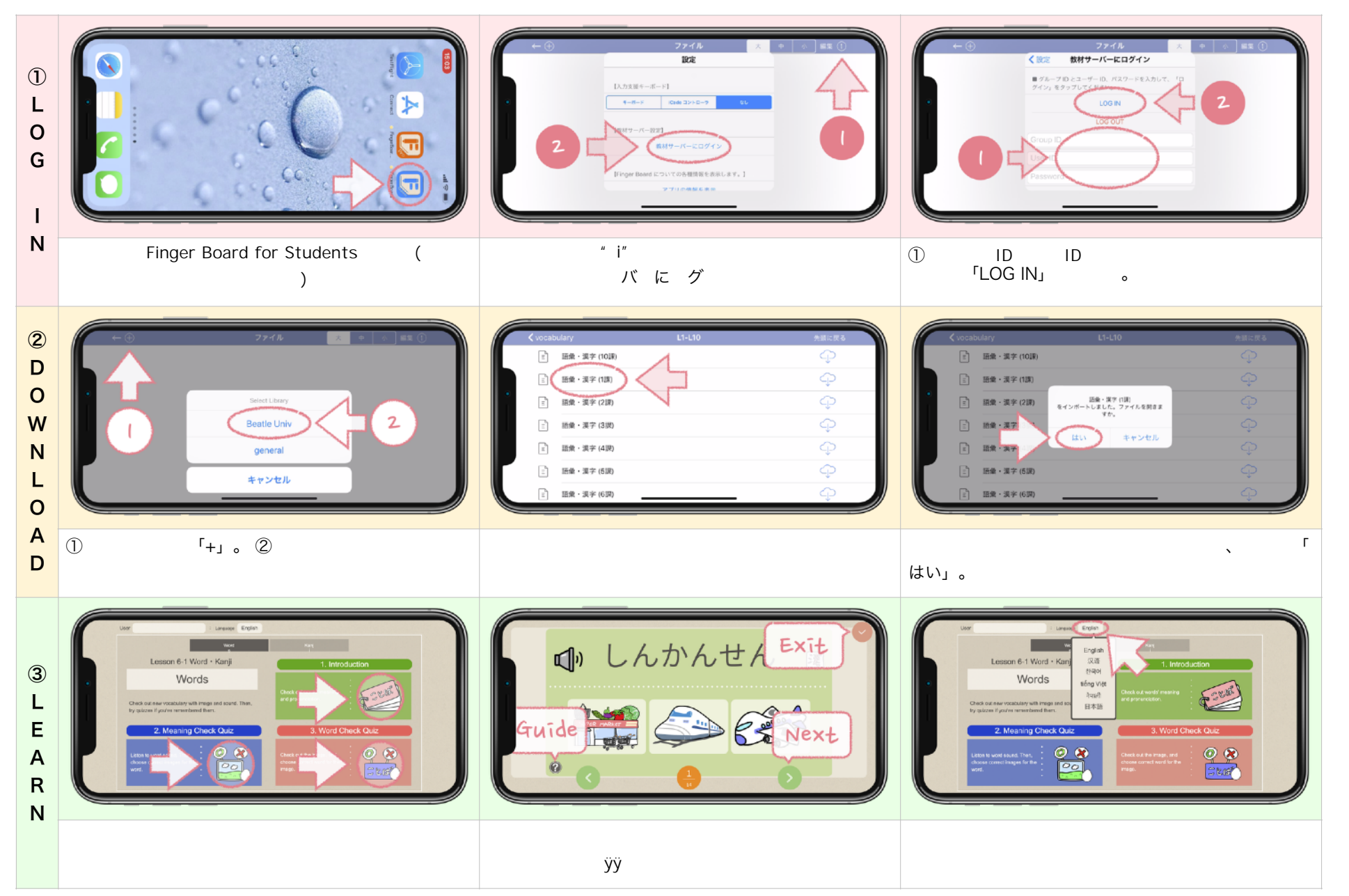